## Wprowadzanie danych, gdy obserwator ma przypisaną więcej niż jedną komisję do obserwacji lub wpisania wyników.

1. Po kliknięciu na przesłany link pojawia się standardowy wybór czy wpisujemy dane z formularza czy wyniki z komisji:

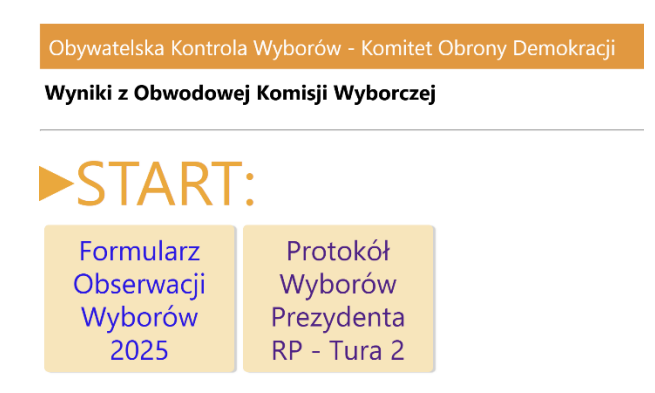

2. Po wyborze jakie dane chcemy wpisać pojawia się odpowiedni ekran. Jeżeli obserwator ma przypisaną więcej niż jedną komisję, zobaczy listę rozwijalną:

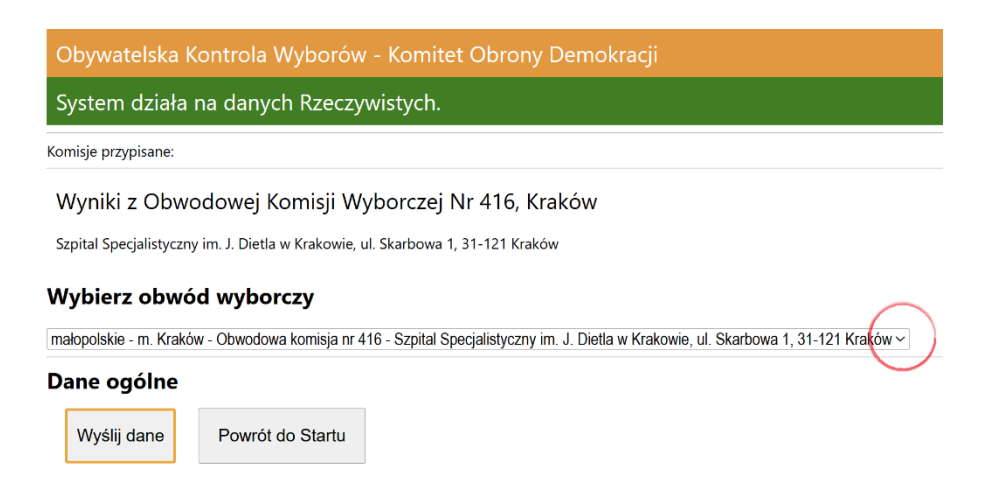

3. Kliknięcie na symbol "v" z prawej strony listy (w czerwonym kółku) spowoduje jej rozwinięcie:

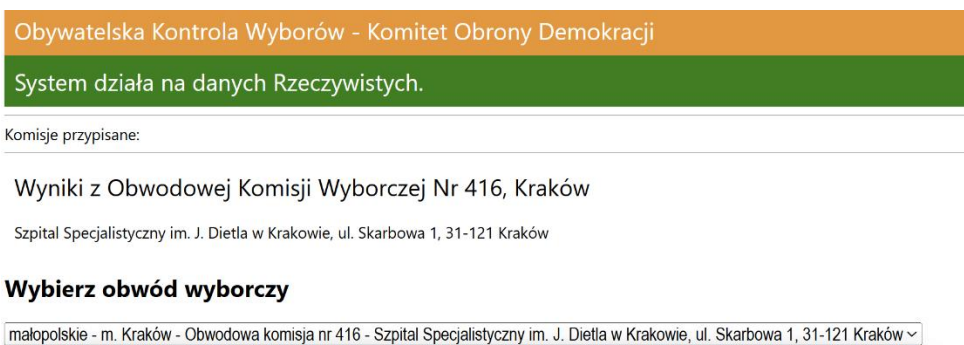

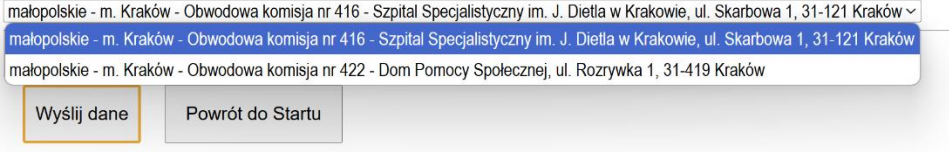

4. Należy teraz wybrać odpowiednią komisję i wpisać dane dla niej. Czynność należy wykonać dla każdej z przypisanych komisji.